## 이캐드 및 이 판넬 데이터 옮기는법

반드시 기존 데이터를 복사 해 놔 주셔야 됩니다. !!!!!!! 기존 파일 없이 데이터를 옮길수는 없습니다.

= 오토캐드가 같은 버전인 경우

화면상에 있는 폴더를 그대로 복사 하신후 뒤집어 쓰시면 됩니다.

이캐드인 경우에는 ElectCAD, 이판넬인 경우에는 ElectPanel을 복사후 해당 컴퓨터에 그대로 붙여넣으시면 됩니다.

| 🏪   📝 📑 🗧   Windows (C.)                                                                                                    |                             | - 10 - 10 - 20                                                                                                    |                                                                                                    |                                                                                                    |                                 | - 0             | ×          |
|----------------------------------------------------------------------------------------------------|-----------------------------|----------------------------------------------------------------------------------------------------|----------------------------------------------------------------------------------------------------|----------------------------------------------------------------------------------------------------|---------------------------------|-----------------|------------|
| 파일 홈 공유 보기                                                                                                    | <b>[7]</b><br>특사<br>가기 붙여넣기 | 이용 복사<br>위치・위치・<br>- 바꾸기                                                                                                    | ■ 웹새 항목 •<br>1 빠른 연결 •<br>새<br>폴더                                                                                                    | ▲성<br>◆ (2)<br>· (2)<br>· ( | 모두 선택<br>음 선택 안 함<br>음 선택 영역 반전 |                 | ^ <b>(</b> |
| = = = =                                                                                                    |                             | 78                                                                                                    | 새도 민들기                                                                                                    | 월지                                                                                                    | 신역                              |                 |            |
| ← → × ↑ 🐂 > 나 PC > Wind                                                                                                    | lows (C:)                   |                                                                                                    |                                                                                                    |                                                                                                    | v ©                             | Windows (C:) 검색 | ,p         |
| <ul> <li># 바로 가기</li> <li>다운로드</li> <li>바탕 확면</li> <li>사자원소프트_CD제작_Backup</li> <li>InstallShield 2009 Projects</li> <li>물 그를</li> <li>사진</li> <li>조 A360 Drive</li> <li>다운로드</li> <li>동영상</li> <li>단 운지</li> <li>도 사진</li> <li>방랑 확면</li> <li>나진</li> <li>응영상</li> <li>단 사진</li> <li>응역</li> <li>************************************</li></ul> |                             | Assacom<br>Autodesk<br>comtrue<br>Deveload<br>ElectCAD<br>ElectPanel<br>ElectPanel | 수정한 날짜<br>2015-02-17 오<br>2017-04-27 오<br>2017-03-03 오<br>2017-06-29 오<br>2017-06-29 오<br>2017-06-29 오<br>2017-06-09 오<br>2017-06-07 오<br>2017-01-07 오<br>2016-04-05 오<br>2015-12-03 오<br>2015-12-03 오<br>2015-12-03 오<br>2015-10-17 오<br>2016-10-13 오<br>2015-08-06 오<br>2017-05-15 오<br>2016-07-16 오<br>2016-07-16 오<br>2016-07-16 오<br>2016-07-16 오<br>2016-07-16 오<br>2016-07-16 오<br>2016-07-16 오<br>2016-07-16 오<br>2016-07-16 오<br>2016-07-16 오<br>2016-07-16 오<br>2016-07-16 오<br>2016-07-16 오<br>2016-07-16 오<br>2016-07-16 오<br>2016-07-18 오<br>2016-07-20 오<br>2015-10-06 오 | 유행<br>부. 파일을 몰려<br>전. 파일일을 들려<br>다. 파일일을 들려<br>전. 파일일을 들려<br>전. 파일일을 들려<br>전. 파관일을 들려<br>전. 파관일을 들려<br>다파관일을 들려<br>다파관일을 들려<br>다파관일을 들려<br>다파관일을 들려<br>다파관일을 들려<br>다파관일을 들려<br>다파관일을 들려<br>다파관일을 들려<br>다파관일을 들려<br>다파관일을 들려<br>다파관일을 들려<br>다파관일을 들려<br>다파관일을 들려<br>다파관일을 들려<br>다파파관을 들려<br>다파파관일을 들려<br>다파파관일을 들려<br>다파파관을 들려<br>다파파파관을 들려<br>다파파파관을 들려<br>다파파파관을 들려<br>다파파파관을 들려<br>다파파파관을 들려<br>다파파파관을 들려<br>다파파파관을 들려<br>다파파파파파관을 들려<br>다파파파파관을 들려<br>다파파파파관을 들려<br>다파파파파파파파파파파파파파파파파파파파파파파파파파파파파파파파파파파파파                                                                                                    | ∃:^<br>                         | 미리 볼 수 없습니다.    |            |
| 33개 항목 1개 항목 선택함                                                                                                    | v «                         |                                                                                                    |                                                                                                    |                                                                                                    | ,                               |                 |            |

## \*오토 캐드 버전이 다른 경우\*

## 1. 이캐드인 경우

① C드라이브에서 기존 ElectCAD폴더를 우선복사 해 둡니다.

② 해당 경로에 있는 ECad 폴더를 제외한 나머지 파일들은 그대로 적용 시킬 컴퓨터에 복사, 붙여넣기 하시면 됩니다.

| ★         ▲         ▲         ▲         ▲         ■         ○         ■         ○         ■         ○         ■         ○         ■         ○         ■         ○         ■         ○         ■         ○         ■         ○         ■         ○         ■         ○         ●         ○         ●         ○         ●         ○         ●         ○         ●         ○         ●         ○         ●         ○         ●         ○         ●         ○         ●         ○         ●         ○         ●         ○         ●         ○         ●         ○         ●         ○         ●         ○         ●         ○         ●         ○         ●         ○         ●         ○         ●         ○         ●         ○         ●         ○         ●         ○         ●         ○         ●         ○         ●         ○         ●         ○         ●         ○         ●         ○         ○         ●         ○         ●         ○         ●         ○         ●         ○         ●         ○         ●         ○         ●         ○         ○         ○         ○         ○         ○ | 이동 복사 삭제 이름<br>위치ㆍ위치ㆍ ㆍ 바꾸기 | · 데에 8억 ·<br>  | ···································· | 19 오두 전액<br>18 선택 안 함<br>28 선택 영역 반전 |             |          |
|----------------------------------------------------------------------------------------------------|-----------------------------|----------------|--------------------------------------|--------------------------------------|-------------|----------|
| 클립보드                                                                                                    | 구성                          | 새로 만들기         | 열기                                   | 선택                                   |             |          |
| $\leftarrow$ $\rightarrow$ $\checkmark$ 1 🔄 $\rightarrow$ 44 PC $\rightarrow$ Windows (C:) $\rightarrow$ Ele                                                                                                    | ctCAD                       |                |                                      | v 0                                  | ElectCAD 검색 | <i>p</i> |
| 🏪 Windows (C:) 🔷 이름                                                                                                    | ۸.<br>ا                     | 수정한 날짜         | 유형                                   | 37                                   |             |          |
| Assacom                                                                                                    | CommonFiles                 | 2017-06-23 오후  | 파일 폴더                                |                                      |             |          |
| Autodesk                                                                                                    | EBom                        | 2017-06-23 오후. | 파일 롤더                                | 2                                    |             |          |
| comtrue                                                                                                    | ECad                        | 2017-06-23 오후  | 파일 폴더                                |                                      |             |          |
| Download                                                                                                    | Sample                      | 2017-06-23 오후  | 파일 폴더                                |                                      |             |          |
| ElectCAD                                                                                                    | Temp                        | 2017-06-19 모전_ | 파일 볼더                                |                                      |             |          |
| Flert-CΔD                                                                                                    | Work                        | 2017-06-23 오후  | 파일 몰더                                |                                      |             |          |
| ElectPanel                                                                                                    | ElectCAD.ico                | 2015-01-18 오후  | 아이콘                                  |                                      |             |          |

③ ECad폴더 안에서 확장자명 dll파일을 제외한 나머지 폴더 및 파일들 을 그대로 데이터를 적용시킬 해당 컴퓨터 ECad폴더에 붙여 넣기 합니 다.

| 이름                  | 수정한 날짜              | 유형               | 크기       | ^ |
|---------------------|---------------------|------------------|----------|---|
| ECadBomCalc.MDB     | 2017-06-23 모후 2:11  | Microsoft Access | 1,828KB  |   |
| ECadData.MDB        | 2017-06-23 오후 2:11  | Microsoft Access | 3,780KB  |   |
| 🖻 ECadDrawSet.mdb   | 2015-05-27 오후 5:21  | Microsoft Access | 276KB    |   |
| ECadHotKey.mdb      | 2015-06-17 오후 3:14  | Microsoft Access | 384KB    |   |
| 🛃 ECadSeqBum.mdb    | 2017-04-12 오후 6:25  | Microsoft Access | 468KB    |   |
| 🛃 ECadSetup.mdb     | 2017-04-03 오후 2:07  | Microsoft Access | 548KB    |   |
| 🛃 ECadSymBum.mdb    | 2017-06-23 오후 5:50  | Microsoft Access | 424KB    |   |
| ECadWireBum.Mdb     | 2017-06-23 오후 6:36  | Microsoft Access | 836KB    |   |
| EMastDB.mdb         | 2016-01-21 오후 5:06  | Microsoft Access | 19,688KB |   |
| CADNetWire.ldb      | 2017-06-23 오후 6:40  | Microsoft Access | 1 KB     |   |
| CADSetup.INI        | 2017-06-22 오후 2:37  | 구성 설정            | 1 KB     |   |
| FormDef.ini         | 2017-06-23 오후 6:38  | 구성 설정            | 1 KB     |   |
| 🐻 LastDef.ini       | 2017-06-23 오후 6:40  | 구성 설정            | 1 KB     |   |
| PlotDef.ini         | 2017-06-23 오전 11:04 | 구성 설정            | 1KB      |   |
| ECad.ico            | 2015-01-08 모전 10:54 | 아이콘              | 3KB      |   |
| මුරි ECadConfig.exe | 2017-04-07 오후 3:31  | 응용 프로그램          | 32KB     |   |
| CADArcDraw.dll      | 2017-06-13 오후 1:05  | 응용 프로그램 확장       | 305KB    |   |
| CADBIKLIb.dll       | 2017-06-13 오후 1:05  | 응용 프로그램 확장       | 776KB    |   |
| CADBIkList.dll      | 2017-06-13 오후 1:05  | 응용 프로그램 확장       | 2,553KB  |   |
| CADBomList.dll      | 2017-06-13 오후 1:05  | 응용 프로그램 확장       | 563KB    |   |
| CADDBConvert.dll    | 2017-06-13 오후 1:05  | 응용 프로그램 확장       | 287KB    |   |
| CADEntCalc.dll      | 2017-06-23 오후 1:28  | 응용 프로그램 확장       | 914KB    |   |
| CADPlot.dll         | 2017-06-13 모후 1:05  | 응용 프로그램 확장       | 406KB    |   |
| CADPRGSetup.dll     | 2017-06-13 오후 1:05  | 응용 프로그램 확장       | 387KB    |   |
| CADPRGStart.dll     | 2017-06-13 오후 1:05  | 응용 프로그램 확장       | 254KB    |   |
| CADPRGUtil.dll      | 2017-06-13 오후 1:05  | 응용 프로그램 확장       | 302KB    |   |
| CADWireDraw.dll     | 2017-06-13 오후 1:05  | 응용 프로그램 확장       | 843KB    |   |
| EPanelSEQ.dll       | 2017-06-13 오후 1:05  | 응용 프로그램 확장       | 744KB    |   |
| FLUC30.DLL          | 2006-06-01 오후 2:53  | 응용 프로그램 확장       | 48KB     |   |
| FLUC60.DLL          | 2013-07-01 오후 4:24  | 응용 프로그램 확장       | 47KB     | v |

④적용후 프로그램을 실행시키시면 됩니다.실행후 사용자 등록을 다시 해주시기 바랍니다.

## 2.이판넬인 경우

- ① C드라이브에서 기존ElectPanel15폴더를 우선복사 해 둡니다. \*이판넬 11인 경우는 ElectPanel폴더입니다.
- ② 해당 경로에 있는 EPanel 폴더를 제외한 나머지 파일들은 그대로 적용 시킬 컴퓨터에 복사,붙여넣기 하시면 됩니다.
  \*이판넬 11인 경우는 MyPanel입니다.

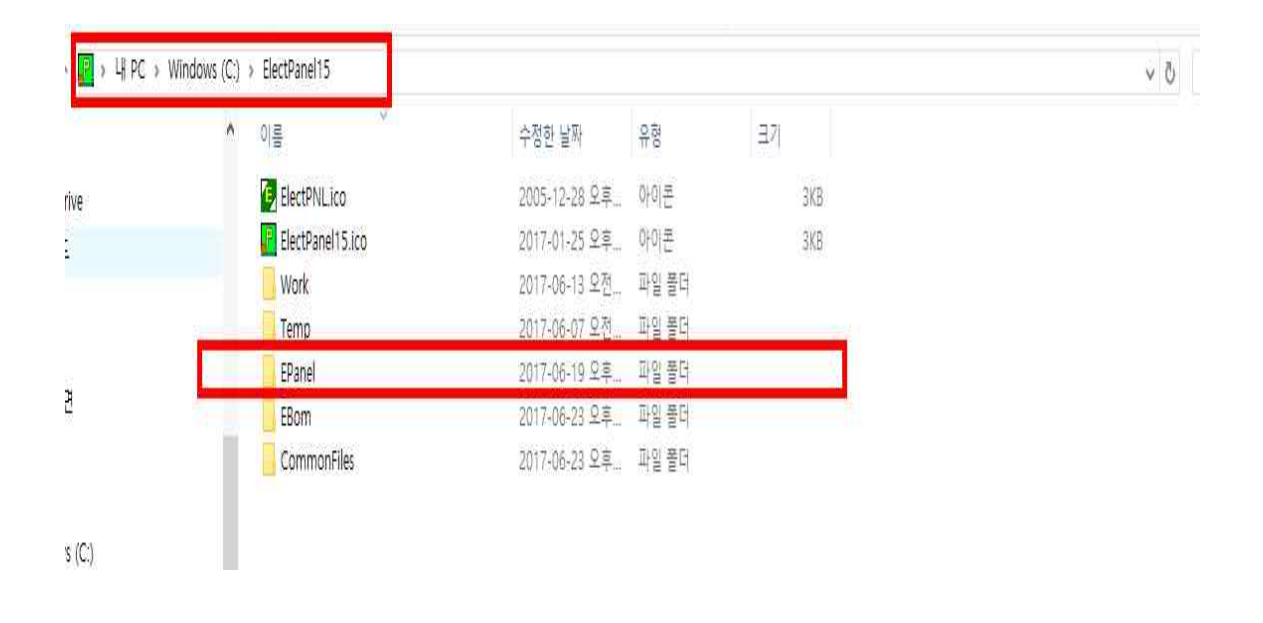

이판넬 15인 경우

Epanel 폴더에서 확장자명 dll 파일 제외 하고 적용 시킬 컴퓨터에 복사 붙여넣기 하시면 됩니다.

| 나 IP C > Windows (C) > ElectPanel15 > EPanel           이름         수접한 날짜         유형         크기           Image: CD제작_Backup         Image: CDM작품_Backup         Image: CDM작품_Backup         Image: CDM 작품_Backup         Image: CDM *Election         Image: CDM *Election         Image: CDM *Election <thimage: *election<="" cdm="" th="">         Image: CDM *Election         Image: CDM *Election         Image: CDM *Election         Image: CDM *Election         Image: CDM *Election         Image: CDM *Election         Image: CDM *Election         Image: CDM *Election         Image: CDM *Election         Image: CDM *Election         Image: CDM *Election         Image: CDM *Election         Image: CDM *Electio</thimage:>                                                                                                    |                   |           |                                        | S <del>T</del> (11) (1) | 11 <b>22</b> - 11 - 11 |         |
|----------------------------------------------------------------------------------------------------|-------------------|-----------|----------------------------------------|-------------------------|------------------------|---------|
| 이름         수전화 날짜         유럽         크기           I         MCCBlk         2017-06-07 오전 8:46         파일 물다                                                                                                    | > 내 PC > Wind     | lows (C:) | » ElectPanel15 » EPanel                |                         |                        |         |
| Image: Model in the image: Model in the im                                                                                                    |                   | ^         | 이름                                     | 수정한 날짜                  | 유형                     | 크기      |
| ····································                                                                                                    |                   |           | MCCBlk                                 | 2017-06-07 오전 8:46      | 파일 폴더                  |         |
| 1         ····································                                                                                                    |                   | 1         | Dwg5                                   | 2017-06-07 오전 8:46      | 파일 폴더                  |         |
| 프로_CD제작_Backup         Dwg3         2017-06-07 오전 10.43         파일 문더           eld 2009 Projects         Dwg1         2017-06-07 오전 8:50         파일 문더           Dwg1         2017-06-07 오전 8:50         파일 문더           CBLink         2017-06-07 오전 8:50         파일 문더           중간         Bmp         2017-06-07 오전 8:50         파일 문더           F1는법         FLUC60 DLL         2017-06-07 오전 8:50         파일 문더           572         FLUC30.DLL         2017-06-07 오전 8:40         유용 프로그램 확장         4KK           572         FLUC30.DLL         2016-07-01 오후 4:24         유용 프로그램 확장         4KK           572         FLUC30.DLL         2016-01-11-10 오후 6:40         유용 프로그램 확장         1KK           572         FLUC30.DLL         2010-11-10 오후 6:40         유용 프로그램 확장         1KK           572         FarPoint.Win.TextRenderer.dll         2010-11-10 오후 6:40         유용 프로그램 확장         1KK           62         FarPoint.PuginCalendar.WinForms.dll         2010-11-10 오후 6:40         유용 프로그램 확장         10KK           1Ve         FarPoint.PDF.dll         2010-11-10 오후 6:40         유용 프로그램 확장         13KK           1Ve         FarPoint.CalEngine.dll         2010-11-10 오후 6:40         유용 프로그램 확장         13KK           1Ve                                                                                                    | 1                 | 1         | Dwg4                                   | 2017-06-07 오전 8:46      | 파일 폴더                  |         |
| eld 2009 Projects DWg 2 2017-06-07 오전 8:50 파일 들더<br>DWg 2017-06-07 오전 8:50 파일 들더<br>DWg 2017-06-07 오전 8:50 파일 들더<br>CBLink 2017-06-07 오전 8:50 파일 들더<br>CBLink 2010-11-10 오후 6:40 응용 프로그램 확장 11KK<br>CE FarPoint.PuginCalendar.WinForms.dll 2010-11-10 오후 6:40 응용 프로그램 확장 10.01K<br>CE FarPoint.PuginCalendar.WinForms.dll 2010-11-10 오후 6:40 응용 프로그램 확장 13KK<br>CE FarPoint.PuginCalendar.WinForms.dll 2010-11-10 오후 6:40 응용 프로그램 확장 13KK<br>CE FarPoint.Calcle.gine.dll 2010-11-10 오후 6:40 응용 프로그램 확장 13KK<br>CE FarPoint.Calcle.gine.dll 2010-11-10 오후 6:40 응용 프로그램 확장 13KK<br>CE FarPoint.Calcle.gine.dll 2010-11-10 오후 6:40 응용 프로그램 확장 13KK<br>CE FarPoint.Calcle.gine.dll 2017-06-05 오후 6:01 응용 프로그램 확장 13KK<br>CE FarPoint.Calcle.gine.dll 2017-06-05 오후 6:01 응용 프로그램 확장 13KK<br>CE FarPoint.Calcle.gine.dll 2017-06-05 오후 6:01 응용 프로그램 확장 13KK<br>CE FarPoint.Calcle.gine.dll 2017-06-05 오후 6:01 응용 프로그램 확장 14KK<br>CE FarPaielSE.dll 2017-06-05 오후 6:01 응용 프로그램 확장 14KK<br>CE FarPaielSE.dll 2017-06-05 오후 6:01 응용 프로그램 확장 14KK<br>CE FarPaielSE.dll 2017-06-05 오후 6:01 응용 프로그램 확장 14;<br>CADPlot.dll 2017-06-05 오후 6:01 응용 프로그램 확장 14;<br>CADPlot.dll 2017-06-05 오후 6:01 응용 프로그램 확장 14;<br>CADPlot.dll 2017-06-05 오후 6:01 응용 프로그램 확장 14;<br>CADPlot.dll 2017-06-05 오후 6:01 응용 프로그램 확장 14;<br>CADPlot.dll 2017-06-05 오후 6:01 응용 프로그램 확장 14;<br>CADPlot.dll 2017-06-05 오후 6:01 응용 프로그램 확장 14;<br>CADPlot.dll 2017-06-05 오후 6:01 응용 프로그램 확장 14;<br>CADPlot.dll 2017-06-05 오후 6:01 응용 프로그램 확장 14;<br>CADPlot.dll 2017-06-05 오후 6:01 응용 프로그램 확장 14;<br>CADPlot.dll 2017-06-05 오후 6:01 응용 프로그램 확장 14;<br>CADPlot.dll 2017-06-05 오후 6:01 응용 프로그 | 프트_CD제작_Backup    | 1         | Dwg3                                   | 2017-06-07 오전 10:43     | 파일 롤더                  |         |
| ····································                                                                                                    | eld 2009 Projects | 1         | 📙 Dwg2                                 | 2017-06-07 오전 8:50      | 파일 풀더                  |         |
| Dwg         2017-06-07 오전 8:50         파일 들더           중간         Bmp         2017-06-07 오전 8:50         파일 들더           중간         CBLink         2017-06-07 오전 8:50         파일 들더           중간         P         P         2017-06-07 오전 8:46         파일 들더           당기는법         Bmp         2017-06-07 오전 8:46         파일 들더           양간         V8LibFdim.dll         2017-07-25 오후 2:20         응용 프로그램 확장         31K           양간         FLUC60.DLL         2013-07-01 오후 4:24         응용 프로그램 확장         47K           양간         FLUC30.DLL         2006-06-01 오후 2:53         응용 프로그램 확장         4030K           양         FarPoint.Win.TextRenderer.dll         2010-11-10 오후 6:40         응용 프로그램 확장         4030K           양         FarPoint.PDF.dll         2010-11-10 오후 6:40         응용 프로그램 확장         101K           We         FarPoint.PDF.dll         2010-11-10 오후 6:40         응용 프로그램 확장         100K           양         FarPoint.CalcEngine.dll         2010-11-10 오후 6:40         응용 프로그램 확장         130K           Set Panellyti.dll         2010-11-10 오후 6:40         응용 프로그램 확장         130K           응         FarPoint.CalcEngine.dll         2010-11-10 오후 6:40         응용 프로그램 확장         130K           % <td></td> <td></td> <td>Dwg1</td> <td>2017-06-07 오전 8:50</td> <td>파일 쫄더</td> <td></td>                                                                                                    |                   |           | Dwg1                                   | 2017-06-07 오전 8:50      | 파일 쫄더                  |         |
| ····································                                                                                                    |                   | <u>_</u>  | 🦲 Dwg                                  | 2017-06-07 오전 8:50      | 파일 롤더                  |         |
| 용mp         2017-06-07 오전 8.46         파일 플러           중간         ····································                                                                                                    |                   |           |                                        | 2017-06-07 오전 8:50      | 파일 롤더                  |         |
| 중간       ····································                                                                                                    |                   | *         | Bmp                                    | 2017-06-07 오전 8:46      | 파일 폴더                  |         |
| 5기는법         이 FLUC60.DLL         2013-07-01 오후 4.24         응용 프로그램 확장         47KG           당간         이 FLUC30.DLL         2006-06-01 오후 2:53         응용 프로그램 확장         48KG           다간         이 FarPoint.Win.TextRenderer.dll         2010-11-10 오후 6:40         응용 프로그램 확장         4080G           Ne         이 FarPoint.Win.Spread.dll         2010-11-10 오후 6:40         응용 프로그램 확장         4.030G           Ne         이 FarPoint.Win.dll         2010-11-10 오후 6:40         응용 프로그램 확장         1.018KG           Ne         이 FarPoint.PDF.dll         2010-11-10 오후 6:40         응용 프로그램 확장         1.018KG           이 FarPoint.PDF.dll         2010-11-10 오후 6:40         응용 프로그램 확장         1.018KG           이 FarPoint.PDF.dll         2010-11-10 오후 6:40         응용 프로그램 확장         1.018KG           이 FarPoint.PDF.dll         2010-11-10 오후 6:40         응용 프로그램 확장         1.018KG           이 FarPoint.Excel.dll         2010-11-10 오후 6:40         응용 프로그램 확장         1.018KG           이 FarPoint.Excel.dll         2010-11-10 오후 6:40         응용 프로그램 확장         1.018KG           이 FarPoint.Excel.dll         2010-11-10 오후 6:40         응용 프로그램 확장         1.014KG           이 FarPoint.Excel.dll         2010-11-10 오후 6:40         응용 프로그램 확장         1.014KG           이 FarPoint.Excel.dll                                                                                                    | 중간                |           | VBLibFdim.dll                          | 2017-01-25 오후 2:20      | 응용 프로그램 확장             | 31KB    |
| 당간       Image: FLUC30.DLL       2006-06-01 오프 2:53       응용 프로그램 확장       448K         FZ       Image: FarPoint.Win.TextRenderer.dll       2010-11-10 오프 6:40       응용 프로그램 확장       11K         Image: FarPoint.Win.Spread.dll       2010-11-10 오프 6:40       응용 프로그램 확장       11K         Image: FarPoint.Win.dll       2010-11-10 오프 6:40       응용 프로그램 확장       1.018K         Image: FarPoint.Win.dll       2010-11-10 오프 6:40       응용 프로그램 확장       1.018K         Image: FarPoint.PuginCalendar.WinForms.dll       2010-11-10 오프 6:40       응용 프로그램 확장       1.018K         Image: FarPoint.PDF.dll       2010-11-10 오프 6:40       응용 프로그램 확장       1.018K         Image: FarPoint.PDF.dll       2010-11-10 오프 6:40       응용 프로그램 확장       1.018K         Image: FarPoint.CalcEngine.dll       2010-11-10 오프 6:40       응용 프로그램 확장       1.018K         Image: FarPoint.CalcEngine.dll       2010-11-10 오프 6:40       응용 프로그램 확장       1.018K         Image: FarPoint.CalcEngine.dll       2010-11-10 오프 6:40       응용 프로그램 확장       1.018K         Image: FarPoint.CalcEngine.dll       2010-11-10 오프 6:40       응용 프로그램 확장       1.018K         Image: FarPoint.CalcEngine.dll       2010-6:05 오프 6:01       응용 프로그램 확장       1.048K         Image: FarPoint.CalcEngine.dll       2017-06:05 오프 6:01       응용 프로그램 확장                                                                                                    | §기는법              |           | FLUC60.DLL                             | 2013-07-01 오후 4:24      | 응용 프로그램 확장             | 47KB    |
| * CC)       응 FarPoint Win.TextRenderer.dll       2010-11-10 오후 6.40       응용 프로그램 확장       11100         * FarPoint Win.Spread.dll       2010-11-10 오후 6.40       응용 프로그램 확장       4,03000         * FarPoint Win.Spread.dll       2010-11-10 오후 6.40       응용 프로그램 확장       4,03000         * FarPoint PluginCalendar.WinForms.dll       2010-11-10 오후 6.40       응용 프로그램 확장       1,01600         * FarPoint PluginCalendar.WinForms.dll       2010-11-10 오후 6.40       응용 프로그램 확장       13000         * FarPoint PDF.dll       2010-11-10 오후 6.40       응용 프로그램 확장       13000         * FarPoint CalcEngine.dll       2010-11-10 오후 6.40       응용 프로그램 확장       13000         * FarPoint CalcEngine.dll       2010-11-10 오후 6.40       응용 프로그램 확장       13000         * FarPoint CalcEngine.dll       2010-11-10 오후 6.40       응용 프로그램 확장       131400         * FarPoint CalcEngine.dll       2010-11-10 오후 6.40       응용 프로그램 확장       131400         * FarPoint CalcEngine.dll       2010-11-10 오후 6.40       응용 프로그램 확장       131400         * FarPoint CalcEngine.dll       2010-11-10 오후 6.40       응용 프로그램 확장       131400         * EPanelStr.dll       2017-06-05 오후 6.01       응용 프로그램 확장       608000         * EPanelStr.dll       2017-06-05 오후 6.01       응용 프로그램 확장       608000         *                                                                                                    | 동간                |           | FLUC30.DLL                             | 2006-06-01 오후 2:53      | 응용 프로그램 확장             | 48KB    |
| Image: Second Second                                                                                                    | 간                 |           | FarPoint.Win.TextRenderer.dll          | 2010-11-10 오후 6:40      | 응용 프로그램 확장             | 11KB    |
| Ive         응용 프로그램 확장         1,018K           1         1,018K         1,018K         1,018K           1         1         1,018K         1,018K         1,018K           1         1         1,018K         1,018K         1,018K           1         1         2010-11-10 오후 6:40         응용 프로그램 확장         1,008K           1         2010-11-10 오후 6:40         응용 프로그램 확장         1,008K           1         2010-11-10 오후 6:40         응용 프로그램 확장         570K           1         2010-11-10 오후 6:40         응용 프로그램 확장         314K           1         2010-11-10 오후 6:40         응용 프로그램 확장         314K           1         2010-11-10 오후 6:40         응용 프로그램 확장         314K           1         2017-06-05 오후 6:01         응용 프로그램 확장         314K           1         2017-06-05 오후 6:01         응용 프로그램 확장         406K           1         EPanelSt_dll         2017-06-05 오후 6:01         응용 프로그램 확장         406K           1         EPanelSt_dll         2017-06-05 오후 6:01         응용 프로그램 확장         406K           1         EPanelSt_dll         2017-06-05 오후 6:01         응용 프로그램 확장         406K           1         EPanelSt_dll         2017-06-05 오후 6:01                                                                                                    | 2010              |           | FarPoint.Win.Spread.dll                | 2010-11-10 오후 6:40      | 응용 프로그램 확장             | 4,030KB |
| IVe         Image: Section of the section of the sectin of the section of the section of the section of the                                                                                                    |                   |           | FarPoint.Win.dll                       | 2010-11-10 오후 6:40      | 응용 프로그램 확장             | 1,018KB |
| 1         ④ FarPoint_PDF.dll         2010-11-10 오후 6:40         응용 프로그램 확장         570KU           1         ④ FarPoint_Excel.dll         2010-11-10 오후 6:40         응용 프로그램 확장         934KU           1         ● FarPoint_CalcEngine.dll         2010-11-10 오후 6:40         응용 프로그램 확장         934KU           1         ● FarPoint_CalcEngine.dll         2010-11-10 오후 6:40         응용 프로그램 확장         314KU           1         ● FarPoint_CalcEngine.dll         2017-06-05 오후 6:01         응용 프로그램 확장         319KU           1         ● Fareloym.dll         2017-06-05 오후 6:01         응용 프로그램 확장         608KU           1         ● FarelSQ.dll         2017-06-05 오후 6:01         응용 프로그램 확장         608KU           1         ● FarelSQ.dll         2017-06-05 오후 6:01         응용 프로그램 확장         608KU           1         ● FarelSQ.dll         2017-06-05 오후 6:01         응용 프로그램 확장         608KU           1         ● FarelSY.dll         2017-06-05 오후 6:01         응용 프로그램 확장         608KU           1         ● FarelSY.dll         2017-06-05 오후 6:01         응용 프로그램 확장         608KU           1         ● FarelSY.dll         2017-06-05 오후 6:01         응용 프로그램 확장         608KU           1         ● FarelSKLib dll         2017-06-05 오후 6:01         응용 프로그램 확장 </td <td>ive</td> <td></td> <td>🗟 FarPoint.PluginCalendar.WinForms.dll</td> <td>2010-11-10 오후 6:40</td> <td>응용 프로그램 확장</td> <td>130KB</td>                                                                                                    | ive               |           | 🗟 FarPoint.PluginCalendar.WinForms.dll | 2010-11-10 오후 6:40      | 응용 프로그램 확장             | 130KB   |
| 1         1         1         1         1         2010-11-10 오후 6:40         응용 프로그램 확장         934K0           1         1         1         1         1         1         1         0         우리가이지 CalcEngine.dll         2010-11-10 오후 6:40         응용 프로그램 확장         314K0           1         1         1         0         모ං         1         1         0         모ං         1         1         1         1         1         1         1         1         1         1         1         1         1         1         1         1         1         1         1         1         1         1         1         1         1         1         1         1         1         1         1         1         1         1         1         1         1         1         1         1         1         1         1         1         1         1         1         1         1         1         1         1         1         1         1         1         1         1         1         1         1         1         1         1         1         1         1         1         1         1         1         1 </td <td></td> <td></td> <td>FarPoint.PDF.dll</td> <td>2010-11-10 오후 6:40</td> <td>응용 프로그램 확장</td> <td>570KB</td>                                                                                                    |                   |           | FarPoint.PDF.dll                       | 2010-11-10 오후 6:40      | 응용 프로그램 확장             | 570KB   |
| 1         (전) FarPoint.CalcEngine.dll         2010-11-10 오후 6:40         응용 프로그램 확장         31440           (전) EPanelUtil.dll         2017-06-05 오후 6:01         응용 프로그램 확장         31940           (전) EPanelSym.dll         2017-06-05 오후 6:01         응용 프로그램 확장         31940           (전) EPanelSet.dll         2017-06-05 오후 6:01         응용 프로그램 확장         60840           (전) EPanelSet.dll         2017-06-05 오후 6:01         응용 프로그램 확장         40640           (전)         (전) EPanelSet.dll         2017-06-05 오후 6:01         응용 프로그램 확장         40640           (전)         (전) EPanelSet.dll         2017-06-05 오후 6:01         응용 프로그램 확장         40640           (전)         (전) EPanelSet.dll         2017-06-05 오후 6:01         응용 프로그램 확장         40640           (전)         EPanelST.dll         2017-06-05 오후 6:01         응용 프로그램 확장         40840           (전)         EPanelSt.dll         2017-06-05 오후 6:01         응용 프로그램 확장         40840           (전)         EPanelSt.dll         2017-06-05 오후 6:01         응용 프로그램 확장         40840           (전)         EPanelSt.dll         2017-06-05 오후 6:01         응용 프로그램 확장         409040           (조)         CADPlot.dll         2017-06-05 오후 6:01         응용 프로그램 확장         409040           *78K30NL                                                                                                    |                   |           | FarPoint.Excel.dll                     | 2010-11-10 오후 6:40      | 응용 프로그램 확장             | 934KB   |
| ····································                                                                                                    |                   |           | FarPoint.CalcEngine.dll                | 2010-11-10 오후 6:40      | 응용 프로그램 확장             | 314KB   |
| ····································                                                                                                    |                   |           | EPanelUtil.dll                         | 2017-06-05 오후 6:01      | 응용 프로그램 확장             | 319KB   |
| ·CC)         응용 프로그램 확장         406K/           ·CC)         ·EPanelSEC,dll         2017-06-05 오후 6:01         응용 프로그램 확장         752K           ·CC)         ····································                                                                                                    | <del>1</del> 3    |           | EPanelSym.dll                          | 2016-12-19 오후 1:52      | 응용 프로그램 확장             | 608KB   |
| (C:)         응용 프로그램 확장         752Ki           D:)         문Panel/BCC.dll         2017-06-05 오후 6.01         응용 프로그램 확장         668Ki           D:)         EPanel/BCC.dll         2017-06-05 오후 6.01         응용 프로그램 확장         668Ki           D:)         EPanel/BLK.ib.dll         2017-06-05 오후 6.01         응용 프로그램 확장         1,934Ki           © EPanel/BLK.ib.dll         2017-06-05 오후 6.01         응용 프로그램 확장         1,934Ki           © CADPlot.dll         2017-06-05 오후 6.01         응용 프로그램 확장         490Ki           **78K30NL         Nutodesk.AutoCAD.Interop.dll         2010-11-04 오후 11:33         응용 프로그램 확장         150Ki                                                                                                    |                   |           | 🗟 EPanelSet.dll                        | 2017-06-05 오후 6:01      | 응용 프로그램 확장             | 406KB   |
| ICC)         Image: PanelMCC.dll         2017-06-05 오후 6.01         응용 프로그램 확장         668K           D:)         Image: PanelBLC.dll         2017-06-05 오후 6.01         응용 프로그램 확장         1,934K           Image: PanelBLK.ib.dll         2017-06-05 오후 6.01         응용 프로그램 확장         1,934K           Image: PanelBLK.ib.dll         2017-06-05 오후 6.01         응용 프로그램 확장         859K           Image: CADPlot.dll         2017-06-05 오후 6.01         응용 프로그램 확장         490K           Image: PanelBLK.ib.dll         2017-06-05 오후 6.01         응용 프로그램 확장         490K           Image: PanelBLK.ib.dll         2010-11-04 오후 11:33         응용 프로그램 확장         490K                                                                                                    |                   |           | EPanelSEQ.dll                          | 2017-06-05 오후 6:01      | 응용 프로그램 확장             | 752KB   |
| D:)         Image: PanelEST.dll         2017-06-05 오후 6:01         응용 프로그램 확장         1,934Ki           Image: PanelBlkLib.dll         2017-06-05 오후 6:01         응용 프로그램 확장         859Ki           Image: PanelBlkLib.dll         2017-06-05 오후 6:01         응용 프로그램 확장         859Ki           Image: PanelBlkLib.dll         2017-06-05 오후 6:01         응용 프로그램 확장         490Ki           Image: PanelBlkLib.dll         2010-11-04 오후 11:33         응용 프로그램 확장         490Ki           Image: PanelBlkLib.dll         2010-11-04 오후 11:33         응용 프로그램 확장         150Ki                                                                                                    | (C:)              |           | EPanelMCC.dll                          | 2017-06-05 오후 6:01      | 응용 프로그램 확장             | 668KB   |
| ● EPanelBlkLib.dll         2017-06-05 오후 6:01         응용 프로그램 확장         859K           ● CADPlot.dll         2017-06-05 오후 6:01         응용 프로그램 확장         490K           ● Autodesk.AutoCAD.Interop.dll         2010-11-04 오후 11:33         응용 프로그램 확장         150K                                                                                                    | (D:)              |           | EPanelEST.dll                          | 2017-06-05 오후 6:01      | 응용 프로그램 확장             | 1,934KB |
| ○ CADPlot.dll         2017-06-05 오후 6:01         응용 프로그램 확장         490K           ◎ Autodesk.AutoCAD.Interop.dll         2010-11-04 오후 11:33         응용 프로그램 확장         150K                                                                                                    |                   |           | EPanelBlkLib.dll                       | 2017-06-05 오후 6:01      | 응용 프로그램 확장             | 859KB   |
| *-/8KSUNL · · · · · · · · · · · · · · · · · · ·                                                                                                    |                   |           | CADPlot.dll                            | 2017-06-05 오후 6:01      | 응용 프로그램 확장             | 490KB   |
|                                                                                                    | 2-78K30NL         |           | Autodesk.AutoCAD.Interop.dll           | 2010-11-04 오후 11:33     | 응용 프로그램 확장             | 150KB   |
| ▲ Autodesk.AutoCAD.Interop.Common.dll 2010-11-04 오후 11:33 응용 프로그램 확장 1,078KI                                                                                                    |                   |           | Autodesk.AutoCAD.Interop.Common.dll    | 2010-11-04 오후 11:33     | 응용 프로그램 확장             | 1,078KB |

이판넬 11인 경우

Mypanel 폴더에서 확장자명 dll ,dvb 파일 및 MCCBlk폴더를 제외 하고 적용 시킬 컴퓨터에 해당 폴더를 복사 붙여넣기 하시면 됩니다.

|                | ^ 이름          | 수정한 날짜                                    | 유형                  | 크기      |
|----------------|---------------|-------------------------------------------|---------------------|---------|
|                | 진흥 CB         | 2017-04-04 오전 10:57                       | 파일 풀더               |         |
| 4              | 서울 CB         | 2017-04-04 오전 10:57                       | 파일 풀더               |         |
| 4              | Sheet         | 2017-04-04 오전 10:57                       | 파일 폴더               |         |
| _CD제작_Backup 🕺 | MCCBlk        | 2017-04-04 오전 10:57                       | 파일 몰더               |         |
| 2009Projects 🖉 | DWg5          | 2017-04-04 오전 10:57                       | 파일 끝디               |         |
| 4              | Dwg4          | 2017-04-04 오전 10:57                       | 파일 폴더.              |         |
| 1              | Dwg3          | 2017-04-04 오전 10:57                       | 파일 즐너.              |         |
| 1              | Dwg2          | 2017-04-04 오전 10:57                       | 파일 줄다.              |         |
| rs.            | Dwgi          | 2017-04-04 오전 10:57                       | 파일 놀다               |         |
| 는법             | Brmp          | 2017-04-04 오전 10:57                       | 파일 끝나<br>파악 로다      |         |
|                | NRV/Lisp.dll  | 2017-04-04 조건 10.37<br>2015-12-28 오후 3:03 | 피글 코니<br>으요 고르기려 화자 | 1.408   |
|                |               | 2001-04-20 오전 12:50                       | 응용 프로그램 확장          | 26KI    |
|                | FM20ENU .DLL  | 1999-10-18 오후 8:01                        | 응용 프로그램 확장          | 266     |
|                | CBCadUtil.dll | 2015-12-28 오후 3:08                        | 응용 프로그램 확장          | 588K    |
|                | CBCadSym.dll  | 2015-12-28 오후 3:07                        | 응용 프로그램 확장          | 10,560K |
|                | CBCadSET.dll  | 2015-12-28 오후 3:04                        | 응용 프로그램 확장          | 1,360K  |
|                | CADDWGLib.dll | 2015-12-28 오후 3:04                        | 응용 프로그램 확장          | 496K    |
| 🕅 CBCadUtil.   | dvb           | 2013-08-29 오후 10:45                       | AutoCAD VBA 원본 파일   |         |
| 🖁 CBCadSeti    | up.dvb        | 2013-11-14 오후 6:10                        | AutoCAD VBA 원본 파일   |         |
| 🕅 CBCadBSv     | m.dvb         | 2014-03-19 오전 10:00                       | AutoCAD VBA 원본 파일   |         |
| <b>1</b>       |               |                                           | LUCOD VOL 91H TIOL  |         |
| 📓 CADDwgl      | Jtil.dvb      | 2013-08-29 오후 10:40                       | AUTOCAD VBA 원론 파일   |         |

4

MCCBlk 폴더에서 확장자명 dll파일을 제외하고 나머지들을 복사 붙여넣 기 합니다.

|                  | ^ | 이름                                     | 수정한 날짜        | 유형         | 37      |
|------------------|---|----------------------------------------|---------------|------------|---------|
|                  |   | MCC_AutoCalc.dll                       | 2014-07-23 오후 | 응용 프로그램 확장 | 572KB   |
|                  | × | FLUC60.DLL                             | 2013-07-01 오후 | 응용 프로그램 확장 | 47KB    |
|                  | × | FLUC30.DLL                             | 2006-06-01 오후 | 응용 프로그램 확장 | 48KB    |
| 프트_CD제작_Backup   | * | 🚳 FarPoint.Win.Spread.dll              | 2010-11-10 오후 | 응용 프로그램 확장 | 4,030KB |
| ld 2009 Projects | * | 🚳 FarPoint.Win.dll                     | 2010-11-10 오후 | 응용 프로그램 확장 | 1,018KB |
|                  | * | 🗟 FarPoint.PluginCalendar.WinForms.dll | 2010-11-10 오후 | 응용 프로그램 확장 | 130KB   |
|                  | 2 | 🗟 FarPoint.PDF.dll                     | 2010-11-10 오후 | 응용 프로그램 확장 | 570KB   |
|                  | 9 | FarPoint.Excel.dll                     | 2010-11-10 오후 | 응용 프로그램 확장 | 934KB   |
| 571              |   | FarPoint.CalcEngine.dll                | 2010-11-10 오후 | 응용 프로그램 확장 | 314KB   |
| 5 <u>0</u>       |   | CADPlot.dll                            | 2015-07-02 오후 | 응용 프로그램 확장 | 429KB   |

6

적용후 다시 프로그램을 실행 시키시면 됩니다. 이판넬 15인 경우는 다시 사용자 등록을 해주시면 됩니다.